# **TECHNICAL MANUAL**

# CALIBRATION PROCEDURE

# FOR

# SPECTRUM ANALYZER

# AN930, AN930A, AN930A OPT08/OPT09

(IFR)

This publication replaces T.O. 33K3-4-3299-1 dated 30 June 2011.

 $\mathcal{O}$ 

<u>Distribution Statement C</u> - Distribution authorized to U. S. Government agencies and their contractors for official use or for administrative or operational purposes only, 28 February 2001. Requests for this document shall be referred to AFMETCAL, 813 Irving-Wick Dr W, Heath, OH 43056-1199.

Destruction Notice - For unclassified, limited documents, destroy by any method that will prevent disclosure of the contents or reconstruction of the document.

Published under Authority of the Secretary of the Air Force

# T.O. 33K3-4-3299-1

|                   |                     | JLO NOIE:      | line in the outer margins of th | usuations affected by<br>the page. | the changes is indicated by |
|-------------------|---------------------|----------------|---------------------------------|------------------------------------|-----------------------------|
| Date of issue for | original and change | ed pages are:  |                                 |                                    |                             |
| Original          | 0                   | 30 December 20 | 12                              |                                    |                             |
| TOTAL NUMBE       | R OF PAGES IN T     | HIS PUBLICATI  | ON IS 48, CONSISTIN             | NG OF THE FOL                      | LOWING:                     |
| Page<br>No.       | * Change<br>No.     | Page<br>No.    | * Change<br>No.                 | Page<br>No.                        | * Change<br>No.             |
| Title             | 0                   |                |                                 |                                    |                             |
| A                 | 0                   |                |                                 |                                    |                             |
| A-1               | 0                   |                |                                 |                                    |                             |
| A-2 Blank         | 0                   |                |                                 |                                    |                             |
|                   |                     |                |                                 |                                    |                             |
|                   |                     |                |                                 |                                    |                             |
|                   |                     |                |                                 |                                    |                             |
|                   |                     |                |                                 |                                    |                             |
|                   |                     |                |                                 |                                    |                             |
|                   |                     |                |                                 |                                    |                             |
|                   |                     |                |                                 |                                    |                             |
|                   |                     |                |                                 |                                    |                             |
|                   |                     |                |                                 |                                    |                             |
|                   |                     |                |                                 |                                    |                             |
|                   |                     |                |                                 |                                    |                             |
|                   |                     |                |                                 |                                    |                             |
|                   |                     |                |                                 |                                    |                             |
|                   |                     |                |                                 |                                    |                             |
|                   |                     |                |                                 |                                    |                             |

#### SPECTRUM ANALYZER

#### AN930, AN930A, AN930A OPT08/OPT09

## (IFR)

## 1 CALIBRATION DESCRIPTION:

# Table 1.

| Test Instrument (TI)<br>Characteristics | Performance<br>Specifications                                                                                                    | Test<br>Method                                |
|-----------------------------------------|----------------------------------------------------------------------------------------------------|-----------------------------------------------|
| Frequency Accuracy                      |                                                                                                    |                                               |
| Reference Oscillator                    | Range: 100 MHz                                                                                                    | Verified during Ref                           |
|                                         | Accuracy: (STD)<br>Accuracy: $\pm 3 \times 10^{-6}$ in the first year; *<br>$\pm 1 \times 10^{-6}$ every year thereafter;<br>Aging/year: $\pm 3 \times 10^{-6}$ in the first year;<br>$\pm 1 \times 10^{-6}$ every year thereafter;<br>Temperature: $<5 \times 10^{-7}$ **   |                                               |
|                                         | Accuracy: (AN930A OPT 09)<br>Accuracy: $\pm 1 \times 10^{-6}$ in the first year; *<br>$\pm 5 \times 10^{-7}$ every year thereafter;<br>Aging/year: $\pm 1 \times 10^{-6}$ in the first year;<br>$\pm 5 \times 10^{-7}$ thereafter;<br>Temperature: $\pm 2 \times 10^{-8}$ ** |                                               |
| Ref Out                                 | Range: Frequency: 100 MHz                                                                                                    | Compared to a Frequency Standard              |
|                                         | Accuracy: Same as Reference Oscillator                                                                                                    |                                               |
|                                         | Range: Amplitude: -30 dBm                                                                                                    | Measured with Power<br>Meter and Power Sensor |
|                                         | Accuracy: ±0.5 dB                                                                                                    |                                               |
| Frequency Readout                       | Range: 0 Hz to 22 GHz                                                                                                    | Compared to a known frequency                 |
| liceulucy                               | Accuracy: ±(3% of Span Width + Reference<br>Oscillator Accuracy + 50% of RBW)                                                                                                    | nequonoy                                      |
| Frequency Span<br>Width                 | Range: 0 Hz; 10 Hz to 2 GHz/div<br>(2.2 GHz/div for AN930A) in 1-2-5 sequence;<br>2.2 GHz/div in FULL SPAN;                                                                                                    |                                               |
|                                         | o nz to 22 GHz in Start/Stop                                                                                                    |                                               |
|                                         | Accuracy: ±5% of indicated Span                                                                                                    |                                               |

See footnotes at end of Table.

| Test Instrument (TI)<br>Characteristics | Performance<br>Specifications                                                                                                    | Test<br>Method                                                                                 |
|-----------------------------------------|----------------------------------------------------------------------------------------------------|------------------------------------------------------------------------------------------------|
| Frequency<br>Counter                    | Range: 0 Hz to 22 GHz<br>Accuracy: ±(Frequency Standard Accuracy +<br>Counter Resolution);<br>Sensitivity: (at 100 MHz with 0 dB attenuation)<br>≤-85 dBm with 3 kHz BW, (≥10 dB gain, AN930);<br>≤-65 dBm with 5 MHz BW, (≥0 dB gain, AN930)                                                                                                    | Frequency compared to a<br>known frequency.<br>Sensitivity compared to a<br>known signal level |
| Average Noise Level                     | Range: 9 kHz to 22 GHz<br>Accuracy: (AN930) (300 Hz RBW, 10 Hz VBW)<br>≤-70 dBm, 9 to 100 kHz;<br>≤-100 dBm, 100 kHz to 10 MHz;<br>≤-120 dBm, 10 MHz to 2.9 GHz;<br>≤-110 dBm, 2.9 to 12 GHz;<br>≤-105 dBm, 12 to 22 GHz<br>Accuracy: (AN930A) (300 Hz RBW, 10 Hz VBW)<br>≤-95 dBm, 9 to 100 kHz;<br>≤-115 dBm, 100 kHz to 2.9 GHz;<br>≤-105 dBm, 12 to 22 GHz<br>Accuracy: (AN930A) (3 Hz RBW, VBW N/A)<br>≤-115 dBm, 9 to 100 kHz;<br>≤-135 dBm, 100 kHz to 2.9 GHz;<br>≤-135 dBm, 100 kHz to 2.9 GHz;<br>≤-135 dBm, 100 kHz to 2.9 GHz; | Measured on TI                                                                                 |
| Display Linearity                       | ≤-125 dBm, 12 to 22 GHz<br>Range: 1, 2, 5 and 10 dB/div; Linear<br>Accuracy: 5 or 10 dB/div:<br>$\pm 0.15$ dB/dB, $\leq \pm 1.5$ dB over 8 div;<br>1 or 2 dB/div:<br>$\pm 0.5$ dB over 8 div;<br>Linear: $\pm 2\%$ of Reference Level, RBW $\leq 5$ MHz;<br>$\pm 10\%$ of Reference Level with $<10$ dB IF gain,<br>RBW 10 and 30 MHz                                                                                                    | Compared to a known<br>signal level                                                            |

# Table 1. (Cont.)

| Test Instrument (TI)<br>Characteristics | Performance<br>Specifications                                                                                                    | Test<br>Method                   |
|-----------------------------------------|----------------------------------------------------------------------------------------------------|----------------------------------|
| IF Gain                                 | Range: ≤5 MHz RBW:<br>-10 to +65 dB                                                                                                    | Compared to a known signal level |
|                                         | Accuracy: ±0.25 dB, 0 to +20 dB;<br>±0.5 dB, +20 to +65 dB                                                                                                    |                                  |
|                                         | Range: 10 and 30 MHz RBW:<br>0 to +20 dB                                                                                                    |                                  |
|                                         | Accuracy: ±3 dB nominal for AN930;<br>±2 dB nominal for AN930A                                                                                                    |                                  |
| Attenuator                              | Range: 0 to 60 dB                                                                                                    |                                  |
|                                         | Accuracy: (AN930)<br>±0.5 dB or ±2% of dB setting,<br>whichever is greater, 0.1 MHz to 3 GHz;<br>±1 dB or ±4% of dB setting, whichever is<br>greater, 3 to 18 GHz; ±2 dB or ±7% of setting,<br>whichever is greater, 18 to 22 GHz      |                                  |
|                                         | Accuracy: (AN930A)<br>±0.5 dB or ±2% of dB setting,<br>whichever is greater, 9 kHz to 2.9 GHz;<br>±1 dB or ±4% of dB setting, whichever is<br>greater, 2.9 to 18 GHz; ±1.5 dB or ±7% of setting,<br>whichever is greater, 18 to 22 GHz |                                  |
| Frequency Response                      | Range: 9 kHz to 22 GHz                                                                                                    |                                  |
|                                         | Accuracy: ±1.5 dB, 9 kHz to 2.9 GHz;<br>±2.0 dB, 2.9 to 12 GHz;<br>±3.0 dB, 12 to 18 GHz;<br>±4.0 dB, 18 to 22 GHz                                                                                                    |                                  |

Table 1. (Cont.)

| Test Instrument (TI)<br>Characteristics    | Performance<br>Specifications                                                                                                    | Test<br>Method                                |
|--------------------------------------------|----------------------------------------------------------------------------------------------------|-----------------------------------------------|
| Resolution<br>Bandwidth                    | Range: 3, 10, 30, 100 and 300 Hz, 3, 30 and 300 kHz, 5 MHz; 10 and 30 MHz, Linear display and FM modes                                                                                                    | -3 dB points are measured on TI               |
|                                            | Accuracy: (All specifications are at 3 dB)<br>300 Hz to 30 kHz, ±20% of RBW setting;<br>100 kHz (300 kHz for AN930A) to 5 MHz,<br>±30% of RBW setting;<br>10 and 30 MHz, ±30% of RBW setting                                                                |                                               |
|                                            | Range: (OPT 08) Adds:<br>1 kHz and 1 MHz at 3 dB;<br>200 Hz, 9 and 120 kHz at 6 dB                                                                                                    |                                               |
|                                            | Accuracy:<br>1 kHz, ±20% of RBW setting;<br>1 MHz, ±30% of RBW setting;<br>200 Hz, 9 and 120 kHz, ±10% of RBW setting                                                                                                    |                                               |
| Selectivity                                | Range: -60 dB to -3 dB ratio                                                                                                    | 10 dB/div Bandwidth is measured, then divided |
|                                            | Accuracy: (AN930)<br><5:1 at 3 kHz to 5 MHz RBW;<br><12:1 at 200 Hz to 1 kHz RBW                                                                                                    | by the 1 dB/div Bandwidth                     |
|                                            | Range: -60 to -3 dB, -60 to -6 dB,<br>-50 to -3 dB and -50 to -6 dB ratios                                                                                                    |                                               |
|                                            | Accuracy: (AN930A and AN930A OPT 08)<br>-60 to -3 dB ratio: <5:1 at 3, 30 and 300 kHz,<br>1 and 5 MHz RBW; <12:1 at 1 kHz RBW;<br>-60 to -6 dB ratio: <5:1 at 9 and 120 kHz;<br>-50 to -3 dB ratio: <10:1 at 300 Hz;<br>-50 to -6 dB ratio: <10:1 at 200 Hz |                                               |
| Resolution<br>Bandwidth<br>Switching Error | Range: 3, 10, 30, 100 and 300 Hz, 3, 30 and 300 kHz, 5 MHz (add 10 and 30 MHz for AN930A)                                                                                                    | Measured on TI                                |
|                                            | Accuracy: (Referenced to 30 kHz RBW)<br>±0.5 dB, 1 kHz to 5 MHz RBW;<br>±1.0 dB, <1 kHz RBW;<br>±2.0 dB, 10 and 30 MHz                                                                                                    |                                               |

## Table 1. (Cont.)

| Test Instrument (TI)<br>Characteristics | Performance<br>Specifications                                                                 | Test<br>Method                                                                        |
|-----------------------------------------|-----------------------------------------------------------------------------------------------|---------------------------------------------------------------------------------------|
| Sweep Time                              | Range: 200 ns to 10 s/div in a 1-2-5 sequence,<br>Span = 0, resolution reduced $<2 \mu$ s/div | Compared to a known signal                                                            |
|                                         | Accuracy: $\pm 1\%$ of FS; $\pm 1\%$ of FS, $\geq 2 \mu s/div$ for AN930A                     |                                                                                       |
| Residual Responses                      | Range: 9 kHz to 22 GHz (Input terminated with 50 $\Omega$ )                                   | Measured on TI                                                                        |
|                                         | Accuracy: ≤-90 dBm, 9 to 100 kHz;<br>≤-100 dBm, 100 kHz to 22 GHz                             |                                                                                       |
| Scope Mode                              |                                                                                               |                                                                                       |
| Amplitude                               | Range: 5 mV to 5 V/div in 1-2-5 sequence                                                      | Compared to a known                                                                   |
|                                         | Accuracy: $\pm 3\%$ of setting                                                                |                                                                                       |
| Bandwidth                               | Range: DC to $\geq$ 5 MHz                                                                     | Apply a constant amplitude signal while changing                                      |
|                                         | Accuracy: Down not more than 3 dB at sweeptime ≤2 µs/div                                      | frequency. Vertical<br>deflection compared to<br>deflection at reference<br>frequency |

Table 1. (Cont.)

\* The accuracy is the manufacturers calculated specification after one year. The accuracy specification is found by multiplying the longest term aging rate by the appropriate time interval to obtain one year.

\*\* Typical or operational specification. Not calibrated.

#### 2 EQUIPMENT REQUIREMENTS:

|     | Noun                   | Minimum Use<br>Specifications                       | Calibration<br>Equipment | Sub-<br>Item |
|-----|------------------------|-----------------------------------------------------|--------------------------|--------------|
| 2.1 | FREQUENCY<br>STANDARD  | Range: 10 MHz<br>Accuracy: ≤1.25 X 10 <sup>-7</sup> | Arbiter<br>1083B         | As available |
| 2.2 | ELECTRONIC<br>COUNTER  | Range: 100 MHz<br>Accuracy: ±1 count of LSD         | Hewlett-Packard<br>5345A |              |
| 2.3 | SYNTHESIZED<br>SWEEPER | Range: 50 MHz to 22 GHz,<br>-35 to +3 dBm           | Hewlett-Packard<br>8340B |              |
|     |                        | Accuracy: ±1 count of LSD                           |                          |              |

|     | Noun                                | Minimum Use<br>Specifications                                                                                                    | Calibration<br>Equipment  | Sub-<br>Item |
|-----|-------------------------------------|----------------------------------------------------------------------------------------------------|---------------------------|--------------|
| 2.4 | POWER SENSOR                        | Range: 100 MHz, -31 to -29 dBm                                                                                                    | Hewlett-Packard<br>8484A  |              |
|     |                                     | Accuracy: ±3.5% of charted value *                                                                                                    |                           |              |
| 2.5 | POWER SENSOR                        | Range: 50 MHz to 22 GHz,<br>-30 to -10 dBm                                                                                                    | Hewlett-Packard<br>8485A  |              |
|     |                                     | Accuracy: (all % are of charted<br>value)<br>±3.5%, 50 to 100 MHz;<br>±3.3%, 100 MHz to 2 GHz;<br>±3.4%, 2 to 8 GHz;<br>±3.8%, 8 to 12 GHz;<br>±4.1%, 12 to 18 GHz; |                           |              |
|     |                                     | ±4.4%, 18 to 22 GHz                                                                                                    |                           |              |
| 2.6 | POWER SPLITTER                      | Range: 9 kHz to 22 GHz<br>Accuracy: Tracking:<br>≤0.25 dB, 9 kHz to 18 GHz;<br>≤0.40 dB, 18 to 22 GHz                                                               | Hewlett-Packard<br>11667B |              |
| 2.7 | FREQUENCY<br>SYNTHESIZER            | Range: 600 Hz to 14 MHz;<br>-30 dBm                                                                                                    | Hewlett-Packard<br>3325B  |              |
|     |                                     | Accuracy: $\pm 1.25\%$ of frequency setting                                                                                                    |                           |              |
| 2.8 | SYNTHESIZED<br>LEVELED<br>GENERATOR | Range: -80 to +13 dBm, 50 MHz<br>Accuracy:<br>±0.025 dB, +3.02 to +13 dBm;<br>±0.0375 dB, -6.98 to +3.01 dBm;<br>±0.1 dB, -80 to -6.99 dBm                          | Hewlett-Packard<br>3335A  |              |
|     |                                     | Range: 9 kHz to 50 MHz (Flatness)                                                                                                    |                           |              |
|     |                                     | Accuracy: ±0.375 dB                                                                                                    |                           |              |
| 2.9 | POWER<br>METER                      | Range: -31 to -29 dBm, 100 MHz;<br>-30 to -10 dBm, 50 MHz to 22 GHz                                                                                                 | Hewlett-Packard<br>436A   |              |
|     |                                     | Accuracy: ±2% of indication *                                                                                                    |                           |              |

See footnote at end of Equipment Requirements.

| Noun                 | Minimum Use<br>Specifications                                                                                               | Calibration<br>Equipment                                                                                                    | Sub-<br>Item                                                                                                    |
|----------------------|----------------------------------------------------------------------------------------------------|----------------------------------------------------------------------------------------------------|----------------------------------------------------------------------------------------------------|
| MINATION             | Range: 50 Q                                                                                                    | Hewlett-Packard<br>908A                                                                                                    |                                                                                                    |
|                      | Accuracy: N/A                                                                                                    |                                                                                                    |                                                                                                    |
| AL<br>ERATOR         | Range: 500 MHz, -22 dBm                                                                                                    | Hewlett-Packard<br>8663A                                                                                                    |                                                                                                    |
|                      | Accuracy: N/A                                                                                                    | 000211                                                                                                    |                                                                                                    |
| ENUATOR              | Range: 20 dB at 50 MHz                                                                                                    | Hewlett-Packard<br>8491B OPT 020                                                                                                    |                                                                                                    |
|                      | Accuracy: N/A                                                                                                    | 010110011020                                                                                                    |                                                                                                    |
| LLOSCOPE<br>BRATOR   | Range: 20 m to 20 V p-p, 1 kHz squarewave                                                                                   | Tektronix<br>9500B/3200AF                                                                                                    |                                                                                                    |
|                      | Accuracy: ±0.18% of applied for<br>20 m, 0.2, 2 and 20 V p-p;<br>±0.15% of applied for 50 m, 0.1,<br>0.5, 1, 5 and 10 V p-p |                                                                                                    |                                                                                                    |
|                      | Range: 200 n to 5 s                                                                                                    |                                                                                                    |                                                                                                    |
|                      | Accuracy: ±0.25% of frequency setting                                                                                       |                                                                                                    |                                                                                                    |
|                      | Range: 1 kHz to $\geq$ 5 MHz leveled sin at 4 V p-p                                                                         | ie wave                                                                                                    |                                                                                                    |
|                      | Accuracy: ±5% of applied                                                                                                    |                                                                                                    |                                                                                                    |
| OTHROUGH<br>MINATION | Range: 50 $\Omega$ , 1 kHz to 5 MHz                                                                                         | Tektronix<br>011-0049-01                                                                                                    |                                                                                                    |
|                      | MINATION<br>MINATION<br>IAL<br>ERATOR<br>ENUATOR<br>ILLOSCOPE<br>IBRATOR                                                    | NounMinimum Use<br>SpecificationsMINATIONRange: $50 \Omega$<br>Accuracy: N/AMALRange: $500 \text{ MHz}$ , -22 dBm<br>Accuracy: N/AERATORAccuracy: N/AENUATORRange: 20 dB at 50 MHz<br>Accuracy: N/AELLOSCOPERange: 20 m to 20 V p-p, 1 kHz<br>squarewaveIBRATORAccuracy: $\pm 0.18\%$ of applied for<br>20 m, 0.2, 2 and 20 V p-p;<br>$\pm 0.15\%$ of applied for 50 m, 0.1,<br>0.5, 1, 5 and 10 V p-pRange: 200 n to 5 s<br>Accuracy: $\pm 0.25\%$ of frequency<br>settingRange: 1 kHz to $\geq 5$ MHz leveled sin<br>at 4 V p-pAccuracy: $\pm 5\%$ of appliedOTHROUGH<br>MINATIONRange: $50 \Omega$ , 1 kHz to 5 MHz<br>Accuracy: $\pm 2.0\%$ of nominal | NounMinimum Use<br>SpecificationsCalibration<br>EquipmentMINATIONRange: $50 \Omega$<br>Accuracy: N/AHewlett-Packard<br>908AMINATIONRange: $500 \text{ MHz}$ , -22 dBm<br>Accuracy: N/AHewlett-Packard<br>8663AIAL<br>ERATORRange: $500 \text{ MHz}$ , -22 dBm<br>Accuracy: N/AHewlett-Packard<br>8663AENUATORRange: $20 \text{ dB at } 50 \text{ MHz}$<br>Accuracy: N/AHewlett-Packard<br>8491B OPT 020ILLOSCOPE<br>IBRATORRange: $20 \text{ m to } 20 \text{ V p-p}$ , $1 \text{ kHz}$<br>squarewaveTektronix<br>9500B/3200AFAccuracy: $\pm 0.18\%$ of applied for<br>$20 \text{ m}, 0.2, 2 \text{ and } 20 \text{ V p-p};$<br>$\pm 0.15\%$ of applied for $50 \text{ m}, 0.1$ ,<br>$0.5, 1, 5 \text{ and } 10 \text{ V p-p}$ Range: $200 \text{ n to } 5 \text{ s}$<br>Accuracy: $\pm 0.25\%$ of frequency<br>settingRange: $1 \text{ kHz to } \ge 5 \text{ MHz}$ leveled sine wave<br>at $4 \text{ V p-p}$ Accuracy: $\pm 5\%$ of appliedDTHROUGH<br>MINATIONRange: $50 \Omega$ , $1 \text{ kHz to } 5 \text{ MHz}$<br> |

\* A TAR of 2.7:1 is achieved by the RSS (Root Sum Square) value of the Power Meter and Power Sensor (2.4) for the TI REF OUT Calibration.

#### **3 PRELIMINARY OPERATIONS:**

3.1 Review and become familiar with the entire procedure before beginning the Calibration Procedure.

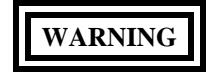

Unless otherwise designated, and prior to beginning the Calibration Process, ensure that all test equipment voltage and/or current outputs are set to zero (0) or turned off, where applicable. Ensure that all equipment switches are set to the proper position before making connections or applying power. If not strictly observed, could result in injury to, or death of, personnel or long term health hazards. 3.2 Connect TI to appropriate power source. Set TI MAIN POWER CUTOFF switch (rear panel) to |. Set TI POWER APPLIED/ON switch to ON.

3.3 TI will initiate a Power-up Self Test. A normal functioning TI will beep twice and display the IFR logo briefly before entering the Center Frequency Operation Screen. If an error message is displayed or the TI fails to beep, this indicates an abnormal condition. If this occurs, set TI POWER APPLIED/ON switch to APPLIED, wait about 30 seconds, then switch to ON. If the error re-occurs, refer to appropriate Commercial Data for corrective action.

3.4 Allow the TI a 15 minute warm-up period.

3.5 Connect all test equipment to appropriate power source. Set all POWER switches to ON or STBY and allow a warm-up period as required by the manufacturer.

3.6 This procedure identifies the Hardkeys in bold and the Softkeys (Menu keys) in Italics. Values shall be entered by use of the DATA key pad. For example: Press TI **AMPLITUDE BW**, *RBW* and set to 30 **kHz**. The **AMPLITUDE BW** key is a Hardkey, the RBW is a Softkey (Menu key), the 3 and 0 are entries using the DATA key pad, then push the **kHz** key which is also a part of the DATA keys.

3.7 Perform TI Self Test as follows:

#### 3.7.1 Press TI MEMORY CONFIG, then DIAG.

3.7.2 Using the TI  $\uparrow$ ,  $\Downarrow$ ,  $\Leftarrow$  and  $\Rightarrow$  keys and the TI Control Knob, select the first test listed on the TI screen.

3.7.3 Toggle TI SELECT until this appropriate test is listed as TEST on the TI screen.

3.7.4 Repeat steps 3.7.2 and 3.7.3 for each remaining test listed on the TI screen.

3.7.5 Press TI TEST.

3.7.6 Once the TI is finished, verify that each test status indicates PASSED on the TI screen.

3.7.7 Press TI RETURN, then RETURN again.

3.8 Make copies of Tables 11 through 20 and 23 through 25 for use as Calibration Worksheets.

#### 4 CALIBRATION PROCESS:

#### NOTE

Unless otherwise specified, verify the results of each test and take corrective action whenever the test requirement is not met, before proceeding.

#### 4.1 <u>REF OUT CALIBRATION:</u>

4.1.1 Connect Frequency Standard 10 MHz REF OUT to the Electronic Counter EXT FREQ STD INPUT (1-10 MHz). Set Electronic Counter INT STD/EXT STD switch to EXT STD.

4.1.2 Connect TI REF OUT to the Electronic Counter CHANNEL A input. Set Electronic Counter  $50\Omega/1M\Omega$  switch to  $50\Omega$ .

#### NOTE

The values in the following step are derived from multiplication of the Aging Rate to determine the offset at one year. Use these calculated one year values regardless of the length of the calibration interval for this TI in T.O. 33K-1-100-1/2. The longest aging rate specification not to exceed 1 year has been used to calculate the limits.

4.1.3 Adjust Electronic Counter controls as required for a stable display indication and then push RESET. Verify Electronic Counter indication is 99 999 700 to 100 000 300 Hz  $\pm 1$  count of LSD if within the first year of service and 99 999 900 to 100 000 100 Hz  $\pm 1$  count of LSD thereafter for the STD TI or 99 999 900 to 100 000 100 Hz  $\pm 1$  count of LSD if within the first year of service 99 999 950 to 100 000 050 Hz  $\pm 1$  count of LSD thereafter for the AN930A OPT 09 TI.

4.1.4 Set Electronic Counter INT STD/EXT STD switch to INT STD and disconnect test setup.

4.1.5 To ensure reliability of the TI, the following action will be taken: If TI passed the above steps, perform the applicable adjustment steps in Appendix A, and enter NO ADJUSTMENT ACTION into the Maintenance Data Collection System. If TI failed, perform the applicable steps listed in Appendix A and enter appropriate ADJUSTMENT ACTION into the Maintenance Data Collection System.

4.1.6 Connect the TI REF OUT to the TI ANALYZER INPUT connector.

4.1.7 Set the TI controls as follows:

| FREQUENCY CENTER | 100 <b>MHz</b> |
|------------------|----------------|
| AMPLITUDE SCALE  | 1 <b>dB</b>    |
| FREQUENCY SPAN   | 200 <b>kHz</b> |

4.1.8 Using the TI Control Knob, adjust the TI gain to place the peak of the signal at a convenient reference line.

4.1.9 Disconnect the cable from the TI REF OUT connector and connect to the Synthesized Sweeper RF OUT connector using the same cable.

4.1.10 Set the Synthesized Sweeper to 100 MHz and adjust the output controls to place the peak of the signal at the same reference set in step 4.1.8. Do not change the Synthesized Sweeper output controls for the remainder of this para.

4.1.11 Disconnect the cable from the Synthesized Sweeper.

4.1.12 Standardize the Power Meter and Power Sensor (2.4).

4.1.13 Connect the Power Sensor (2.4) to the Synthesized Sweeper.

4.1.14 Verify the Power Meter indicates within -30.5 to -29.5 dBm.

4.1.15 Set the Synthesized Sweeper for minimum output and disconnect test setup.

## 4.2 FREQUENCY READOUT ACCURACY CALIBRATION:

4.2.1 Connect equipment as shown in Figure 1.

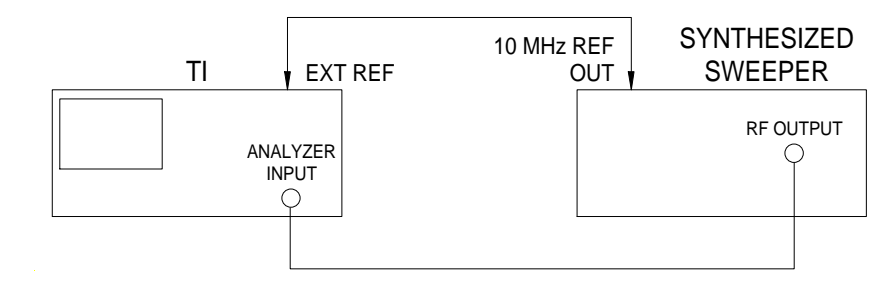

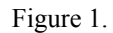

## 4.2.2 Press TI MEMORY SETUP, then INIT to restore TI initial settings.

**MEMORY CONFIG** 

4.2.3 Set the TI controls as follows:

| 3                                 |                                |
|-----------------------------------|--------------------------------|
| ENTER                             |                                |
| 9                                 |                                |
| ENTER                             |                                |
| $\Uparrow \text{ or } \Downarrow$ | To toggle the reference to EXT |
| ENTER                             |                                |
| as follows:                       |                                |

4.2.4 Set the TI controls as follows:

| FREQUENCY CENTER | First value listed in the<br>Frequency column of Table 2 |
|------------------|----------------------------------------------------------|
| FREQUENCY SPAN   | First value listed in the Span/Div column of Table 2     |
| AMPLITUDE BW     |                                                          |
| BW               | First value listed in the<br>Bandwidth column of Table 2 |
| COUPLE           | <i>UNCOUPLE</i> ( <i>COUPLE</i> not highlighted)         |

4.2.5 Press the Synthesized Sweeper INSTR PRESET and set the controls as follows:

| CW          | First value listed in the<br>Frequency column of Table 2 |
|-------------|----------------------------------------------------------|
| POWER LEVEL | -30 dBm                                                  |

4.2.6 Press the TI **MODE MARKER**, *PEAK\**, then *<PEAK or PEAK>* as necessary to place the active marker at the peak of the displayed signal.

4.2.7 Verify the TI M 1 frequency indication is within the values listed in the Limits column of Table 2.

4.2.8 Repeat steps 4.2.4 through 4.2.7 for the remaining values listed in Table 2.

| Free | quency (GHz) | Span/Div (MHz) | Bandwidth (Hz) | Limits (GHz)           |
|------|--------------|----------------|----------------|------------------------|
| 1.5  |              | 20             | 5 M            | 1.491 5 to 1.508 5     |
| 1.5  |              | 1              | 300 k          | 1.499 55 to 1.500 45   |
| 1.5  |              | 0.5            | 30 k           | 1.499 83 to 1.500 17   |
| 4    |              | 20             | 5 M            | 3.991 5 to 4.008 5     |
| 4    |              | 1              | 300 k          | 3.999 55 to 4.000 45   |
| 4    |              | 0.5            | 30 k           | 3.999 83 to 4.000 17   |
| 9    |              | 20             | 5 M            | 8.991 5 to 9.008 5     |
| 9    |              | 1              | 300 k          | 8.999 55 to 9.000 45   |
| 9    |              | 0.5            | 30 k           | 8.999 83 to 9.000 17   |
| 16   |              | 20             | 5 M            | 15 991 5 to 16 008 5   |
| 16   |              | 1              | 300 k          | 15.991 5 to 16.000 5   |
| 16   |              | 0.5            | 30 k           | 15.999 55 to 16.000 45 |
| 10   |              | 0.5            | 50 K           | 13.999 83 to 10.000 17 |
| 21   |              | 20             | 5 M            | 20.991 5 to 21.008 5   |
| 21   |              | 1              | 300 k          | 20.999 55 to 21.000 45 |
| 21   |              | 0.5            | 30 k           | 20.999 83 to 21.000 17 |

Table 2.

4.2.9 Set the Synthesized Sweeper for minimum output and leave equipment connected.

#### 4.3 FREQUENCY SPAN WIDTH CALIBRATION:

4.3.1 Press TI MEMORY SETUP, then INIT to restore TI initial settings.

4.3.2 Set the TI controls as follows:

FREQUENCY CENTER

First value listed in the Center Freq column of Table 3

FREQUENCY SPAN

First value listed in the Span/Div column of Table 3

4.3.3 Set the Synthesized Sweeper frequency to the first value listed the Frequency 1 column of Table 3 at -30 dBm.

4.3.4 Press TI **FREQUENCY CENTER**, then adjust TI Control Knob so the displayed signal is on the TI 2nd vertical graticule line (1 graticule from left-most).

4.3.5 Set the TI controls as follows:

#### MODE MARKER

PEAK\*

<PEAK or PEAK>

As necessary to place the active marker at the peak of the displayed signal.

4.3.6 Set the Synthesized Sweeper frequency to the first value listed the Frequency 2 column of Table 3.

4.3.7 Press TI *RETURN, MKR 2*, and use the TI Control Knob to superimpose the active marker over the displayed signal.

4.3.8 Press TI *DELTA* and verify the TI  $\Delta$  marker frequency indication is within the values listed in the Limits column of Table 3.

| Table 3.            |                  |                  |               |                |
|---------------------|------------------|------------------|---------------|----------------|
| Center<br>Freq (Hz) | Frequency 1 (Hz) | Frequency 2 (Hz) | Span/Div (Hz) | Limits (Hz)    |
| 10 G                | 2 G              | 18 G             | 2 G           | 15.0 to 17.0 G |
|                     | 6 G              | 14 G             | 1 G           | 7.5 to 8.5 G   |
|                     | 8 G              | 12 G             | 500 M         | 3.75 to 4.25 G |
|                     | 9.2 G            | 10.8 G           | 200 M         | 1.5 to 1.7 G   |

| Center<br>Freq (Hz) | Frequency 1 (Hz) | Frequency 2 (Hz) | Span/Div (Hz) | Limits (Hz)    |
|---------------------|------------------|------------------|---------------|----------------|
| 1 G                 | 600 M            | 1.4 G            | 100 M         | 750 to 850 M   |
|                     | 800 M            | 1.2 G            | 50 M          | 375 to 425 M   |
|                     | 920 M            | 1.08 G           | 20 M          | 150 to 170 M   |
| 100 M               | 60 M             | 140 M            | 10 M          | 75 to 85 M     |
|                     | 80 M             | 120 M            | 5 M           | 37.5 to 42.5 M |
|                     | 92 M             | 108 M            | 2 M           | 15.0 to 17.0 M |
| 10 M *              | 6 M              | 14 M             | 1 M           | 7.5 to 8.5 M   |
|                     | 8 M              | 12 M             | 500 k         | 3.75 to 4.25 M |
|                     | 9.2 M            | 10.8 M           | 200 k         | 1.5 to 1.7 M   |
| 1 M                 | 600 k            | 1.4 M            | 100 k         | 750 to 850 k   |
|                     | 800 k            | 1.2 M            | 50 k          | 375 to 425 k   |
|                     | 920 k            | 1.08 M           | 20 k          | 150 to 170 k   |
| 100 k               | 60 k             | 140 k            | 10 k          | 75 to 85 k     |
|                     | 80 k             | 120 k            | 5 k           | 37.5 to 42.5 k |
|                     | 92 k             | 108 k            | 2 k           | 15 to 17 k     |
| 10 k                | 6 k              | 14 k             | 1 k           | 7.5 to 8.5 k   |
|                     | 8 k              | 12 k             | 500           | 3.75 to 4.25 k |
|                     | 9.2 k            | 10.8 k           | 200           | 1.5 to 1.7 k   |
| 1 k                 | 600              | 1.4 k            | 100           | 750 to 850     |
|                     | 800              | 1.2 k            | 50            | 375 to 425     |
|                     | 920              | 1.08 k           | 20            | 150 to 170     |
|                     | 960              | 1.04 k           | 10            | 75 to 85       |

Table 3. (Cont.)

\* Set the Synthesized Sweeper for minimum output. Disconnect the Synthesized Sweeper from the TI and replace with the Frequency Synthesizer with the timebases connected as in Figure 1.

4.3.9 Press TI MKR 1 and MKR 2 as necessary to turn off the TI markers.

4.3.10 Repeat steps 4.3.2 through 4.3.8 for the remaining values listed in Table 3.

4.3.11 Set the Frequency Synthesizer for minimum output and disconnect test setup.

#### 4.4 FREQUENCY COUNTER CALIBRATION:

4.4.1 Connect equipment as shown in Figure 1.

4.4.2 Press TI MEMORY SETUP, then *INIT* to restore TI initial settings.

4.4.3 Set the TI controls as follows:

#### FREQUENCY SPAN

ZERO

#### AMPLITUDE ATTEN

4.4.4 Set the Synthesized Sweeper for 100 MHz at -30 dBm.

#### 4.4.5 Press TI MODE AUX.

4.4.6 Press TI CTR\*.

4.4.7 Set the TI counter resolution to the first value listed in the Resolution column of Table 4.

4.4.8 Verify the TI CTR indication is within the first values listed in the Limits column of Table 4.

#### Table 4.

0 **dB**, *INT* 

| <b>Resolution</b> (Hz) | Limits (MHz)              |
|------------------------|---------------------------|
| 1 k                    | 99.999 to 100.001         |
| 100                    | 99.999 9 to 100.000 1     |
| 10                     | 99.999 99 to 100.000 01   |
| 1                      | 99.999 999 to 100.000 001 |

4.4.9 Repeat steps 4.4.7 and 4.4.8 for the remaining values listed in Table 4.

#### 4.4.10 Press TI AMPLITUDE BW, BW, then 5 MHz.

4.4.11 Decrease the Synthesized Sweeper output controls until the TI CTR indication changes either -5 or +5 Hz.

4.4.12 Verify the Synthesized Sweeper indicates  $\leq$ -65 dBm.

4.4.13 Press TI AMPLITUDE BW, BW, then 3 kHz.

4.4.14 Press TI AMPLITUDE GAIN, then 10 dB.

- 4.4.15 Decrease the Synthesized Sweeper output controls until the TI CTR indication changes either -5 or +5 Hz.
- 4.4.16 Verify the Synthesized Sweeper indicates ≤-85 dBm.
- 4.4.17 Set the Synthesized Sweeper for minimum output and disconnect test setup.
- 4.4.18 Set the TI controls as follows:

# AUX MODE CTR\* 1 Hz MEMORY CONFIG 3 ENTER 9 ENTER ↑ or ↓ To toggle the reference to INT ENTER RETURN MEMORY CONFIG

#### 4.5 AVERAGE NOISE LEVEL CALIBRATION:

- 4.5.1 Press TI MEMORY SETUP, then *INIT* to restore TI initial settings.
- 4.5.2 Connect the Termination to TI ANALYZER INPUT connector.
- 4.5.3 Set the TI controls as follows:

| FREQUENCY CENTER | First value listed in the Applied column of Table 5 |
|------------------|-----------------------------------------------------|
| FREQUENCY SPAN   | 1 <b>kHz</b>                                        |
| AMPLITUDE GAIN   | 50 <b>dB</b>                                        |
| AMPLITUDE BW     | 300 <b>Hz</b>                                       |
| COUPLE           | <i>UNCOUPLE</i> ( <i>COUPLE</i> not highlighted)    |
| VIDEO            | 10 <b>Hz</b>                                        |

4.5.4 Press the TI **MODE MARKER**, then *MKR 1*. Using the DATA ENTRY keys, set the TI marker 1 to the first value listed in the Applied column of Table 5.

4.5.5 Verify the TI MRK 1 amplitude is within the value listed in the Limits column of Table 5.

4.5.6 Press TI FREQUENCY CENTER and set to the next value listed in the Applied column of Table 5.

4.5.7 Repeat steps 4.5.4 through 4.5.6 for the remaining values listed in Table 5.

|              | Limits (dBm) |        |
|--------------|--------------|--------|
| Applied (Hz) | AN930        | AN930A |
| 9 k          | ≤-70         | ≤-95   |
| 60 k         | ≤-70         | ≤-95   |
| 100 k        | ≤-70         | ≤-95   |
| 101 k        | ≤-100        | ≤-115  |
| 9.9 M        | ≤-100        | ≤-115  |
| 10 M         | ≤-120        | ≤-115  |
| 11 M         | ≤-120        | ≤-115  |
| 2.9 G        | ≤-120        | ≤-115  |
| 3.0 G        | ≤-110        | ≤-110  |
| 7.5 G        | ≤-110        | ≤-110  |
| 12 G         | ≤-110        | ≤-110  |
| 13 G         | ≤-105        | ≤-105  |
| 17 G         | ≤-105        | ≤-105  |
| 22 G         | ≤-105        | ≤-105  |

Table 5.

4.5.8 For TI AN930A, proceed to step 4.5.9. Otherwise, proceed to step 4.5.10

#### 4.5.9 Set the TI FREQUENCY SPAN to 20 Hz and AMPLITUDE BW to 3 Hz.

4.5.10 Set the TI **FREQUENCY CENTER** to the first value listed in the Applied column of Table 6.

4.5.11 Repeat steps 4.5.4 through 4.5.7 using Table 6.

| Applied (Hz) | Limits (dBm) |
|--------------|--------------|
| 9 k          | ≤-115        |
| 60 k         | ≤-115        |
| 100 k        | ≤-115        |
| 101 k        | ≤-135        |
| 9.9 M        | ≤-135        |
| 10 M         | ≤-135        |
| 11 M         | ≤-135        |
| 2.9 G        | ≤-135        |
| 3.0 G        | ≤-130        |
| 7.5 G        | ≤-130        |
| 12 G         | ≤-130        |
| 13 G         | ≤-125        |
| 17 G         | ≤-125        |
| 22 G         | ≤-125        |

Table 6.

4.5.12 Disconnect test setup.

## 4.6 DISPLAY LINEARITY CALIBRATION:

4.6.1 Press TI MEMORY SETUP, then *INIT* to restore TI initial settings.

4.6.2 Connect the Synthesized Leveled Generator OUTPUT 50  $\Omega$  to the TI ANALYZER INPUT connector though the Attenuator.

4.6.3 Set the TI controls as follows:

| FREQUENCY CENTER | 50 <b>MHz</b>                                    |
|------------------|--------------------------------------------------|
| FREQUENCY SPAN   | 1 <b>MHz</b>                                     |
| AMPLITUDE SCALE  | 5 <b>dB</b>                                      |
| AMPLITUDE BW     | 300 <b>kHz</b>                                   |
| COUPLE           | <i>UNCOUPLE</i> ( <i>COUPLE</i> not highlighted) |

| VIDEO           | 100 <b>Hz</b>            |
|-----------------|--------------------------|
| AMPLITUDE GAIN  | 0 <b>dB</b> , <i>INT</i> |
| AMPLITUDE ATTEN | 10 <b>dB,</b> <i>INT</i> |

#### **AMPLITUDE ATTEN**

4.6.4 Set the Synthesized Leveled Generator to 50 MHz at 0 dBm.

4.6.5 Set the TI controls as follows:

#### **MODE MARKER**

#### MKR 1

4.6.6 Press TI AMPLITUDE GAIN and adjust the TI Control Knob for a reference at the top graticule line of the TI screen.

4.6.7 Adjust the TI Control Knob for maximum amplitude as indicated by the TI M 1 amplitude readout.

4.6.8 Press TI MODE MARKER, REF\*, then +REF.

4.6.9 Press the Synthesized Leveled Generator AMPL INCR key and set to 1 dB. Press the AMPLITUDE key, then press the U step key to set the Synthesized Leveled Generator amplitude to the next value listed in Applied column of Table 7.

4.6.10 Verify the TI M 1 marker amplitude indicates within the values listed in the Limits column of Table 7.

| Applied (dB) | Limits (dB)    |
|--------------|----------------|
| 0            | Reference      |
| -2           | -2.3 to -1.7   |
| -4           | -4.6 to -3.4   |
| -6           | -6.9 to -5.1   |
| -8           | -9.2 to -6.8   |
| -10          | -11.5 to -8.5  |
| -11          | -12.5 to -9.5  |
| -12          | -13.5 to -10.5 |
| -13          | -14.5 to -11.5 |
| -14          | -15.5 to -12.5 |
| -15          | -16.5 to -13.5 |

Table 7.

| Applied (dB) | Limits (dB)    |
|--------------|----------------|
| -16          | -17.5 to -14.5 |
| -17          | -18.5 to -15.5 |
| -18          | -19.5 to -16.5 |
| -19          | -20.5 to -17.5 |
| -20          | -21.5 to -18.5 |
| -21          | -22.5 to -19.5 |
| -22          | -23.5 to -20.5 |
| -23          | -24.5 to -21.5 |
| -24          | -25.5 to -22.5 |
| -25          | -26.5 to -23.5 |
| -26          | -27.5 to -24.5 |
| -27          | -28.5 to -25.5 |
| -28          | -29.5 to -26.5 |
| -29          | -30.5 to -27.5 |
| -30          | -31.5 to -28.5 |
| -31          | -32.5 to -29.5 |
| -32          | -33.5 to -30.5 |
| -33          | -34.5 to -31.5 |
| -34          | -35.5 to -32.5 |
| -35          | -36.5 to -33.5 |
| -36          | -37.5 to -34.5 |
| -37          | -38.5 to -35.5 |
| -38          | -39.5 to -36.5 |
| -39          | -40.5 to -37.5 |
| -40          | -41.5 to -38.5 |

Table 7. (Cont.)

4.6.11 Repeat steps 4.6.9 and 4.6.10 for the remaining values listed in Table 7.

4.6.12 Press TI MODE MARKER, then MKR 1 to turn off the TI markers.

#### 4.6.13 Press TI AMPLITUDE SCALE, then 1 dB.

4.6.14 Repeat steps 4.6.4 through 4.6.8.

4.6.15 Press the Synthesized Leveled Generator AMPL INCR key and set to 1 dB. Press the AMPLITUDE key, then press the  $\Downarrow$  step key to set the Synthesized Leveled Generator amplitude to the next value listed in Applied column of Table 8.

4.6.16 Verify the TI M 1 marker amplitude indicates within the values listed in the Limits column of Table 8.

| Applied (dB) | Limits (dB)  |
|--------------|--------------|
| 0            | Reference    |
| -1           | -1.5 to -0.5 |
| -2           | -2.5 to -1.5 |
| -3           | -3.5 to -2.5 |
| -4           | -4.5 to -3.5 |
| -5           | -5.5 to -4.5 |
| -6           | -6.5 to -5.5 |
| -7           | -7.5 to -6.5 |
| -8           | -8.5 to -7.5 |

```
Table 8.
```

4.6.17 Repeat steps 4.6.15 and 4.6.16 for the remaining values listed in Table 8.

4.6.18 Set the TI controls as follows:

#### AMPLITUDE SCALE

| LIN             |                             |
|-----------------|-----------------------------|
| UNITS *         |                             |
| mV              |                             |
| RETURN          |                             |
| AMPLITUDE GAIN  | -0.1 <b>dB</b> , <i>INT</i> |
| AMPLITUDE ATTEN | 10 <b>dB</b> , <i>INT</i>   |

4.6.19 Set the Synthesized Leveled Generator to 50 MHz at 0 dBm.

4.6.20 Press TI **MODE MARKER**, then *MKR 1*. Adjust the TI Control Knob for maximum amplitude as indicated by the TI M 1 amplitude readout.

4.6.21 Set the Synthesized Leveled Generator amplitude controls for a TI M 1 indication as close as to possible 22.4 mV.

4.6.22 Press the Synthesized Leveled Generator AMPL INCR key and set to 6 dB. Press the AMPLITUDE key, then press the  $\Downarrow$  step key to set the Synthesized Leveled Generator amplitude to the next value listed in Applied column of Table 9.

4.6.23 Verify the TI M 1 amplitude indicates within the values listed in the Limits column of Table 9.

| Applied (Nominal dBm) | Limits (mV)  |
|-----------------------|--------------|
| 0                     | 22.4 (ref)   |
| -6                    | 10.8 to 11.7 |
| -12                   | 5.2 to 6.1   |
| -18                   | 2.4 to 3.3   |

Table 9.

4.6.24 Repeat step 4.6.22 and 4.6.23 for the remaining values listed in Table 9.

4.6.25 Set the TI controls as follows:

| FREQUENCY SPAN  | 10 <b>MHz</b>              |
|-----------------|----------------------------|
| AMPLITUDE BW    | 10 <b>MHz</b>              |
| AMPLITUDE GAIN  | 9.9 <b>dB</b> , <i>INT</i> |
| AMPLITUDE ATTEN | 20 <b>dB</b> , <i>INT</i>  |

4.6.26 Repeat steps 4.6.19 through 4.6.24 utilizing Table 10.

#### Table 10.

| Applied (Nominal dBm) | Limits (mV) |
|-----------------------|-------------|
| 0                     | 22.4 (ref)  |
| -6                    | 9.0 to 13.4 |
| -12                   | 3.4 to 7.9  |
| -18                   | 0.6 to 5.1  |

4.6.27 Set the Synthesized Leveled Generator for minimum output.

#### 4.7 IF GAIN CALIBRATION:

- 4.7.1 Press TI MEMORY SETUP, then *INIT* to restore TI initial settings.
- 4.7.2 Set the TI controls as follows:

| FREQUENCY CENTER | 50 <b>MHz</b>                                    |
|------------------|--------------------------------------------------|
| FREQUENCY SPAN   | 1 <b>kHz</b>                                     |
| AMPLITUDE BW     | 1 <b>kHz</b>                                     |
| COUPLE           | <i>UNCOUPLE</i> ( <i>COUPLE</i> not highlighted) |
| VIDEO            | 100 <b>Hz</b>                                    |
| AMPLITUDE SCALE  | 1 <b>dB</b>                                      |
| AMPLITUDE GAIN   | -10 <b>dB</b> , <i>INT</i>                       |

4.7.3 Set the Synthesized Leveled Generator to 50 MHz at -1.0 dBm.

4.7.4 Set the TI controls as follows:

#### **MODE MARKER**

#### MKR 1

4.7.5 Adjust the TI Control Knob for maximum amplitude as indicated by the TI M 1 amplitude indication. Record the TI M 1 indication in the TI M 1 column of Table 11 as ref.

4.7.6 Press the Synthesized Leveled Generator AMPL INCR key and set to 10 dB.

4.7.7 Press the Synthesized Leveled Generator AMPLITUDE key, then press the  $\Downarrow$  step key to set the Synthesized Leveled Generator amplitude to the next nominal value listed in Applied column of Table 11.

4.7.8 Press TI AMPLITUDE GAIN and set to the first value listed on the TI Gain column of Table 11.

4.7.9 Press TI **MODE MARKER**, *PEAK*\*, then *<PEAK or PEAK>* as necessary to place the TI M 1 marker to the peak of the displayed signal. Record the TI M 1 amplitude indication in the TI M 1 column of Table 11 for the appropriate applied value.

| Table | 11. |
|-------|-----|
|       |     |

| Applied (dBm) | TI Gain (dB) | TI M 1 (dB) | Limits (dB)    |  |
|---------------|--------------|-------------|----------------|--|
| -1            | -10          | (ref)       | Reference      |  |
| -11           | 0            |             | -0.25 to +0.25 |  |
| -21           | +10          |             | -0.25 to +0.25 |  |

| Applied (dBm) | TI Gain (dB) | TI M 1 (dB) | Limits (dB)    |  |
|---------------|--------------|-------------|----------------|--|
| -31           | +20          |             | -0.25 to +0.25 |  |
| -41           | +30          |             | -0.50 to +0.50 |  |
| -51           | +40          |             | -0.50 to +0.50 |  |
| -61           | +50          |             | -0.50 to +0.50 |  |
| -71           | +60          |             | -0.50 to +0.50 |  |
| -76 *         | +65          |             | -0.50 to +0.50 |  |

Table 11. (Cont.)

\* This setting must be manually entered into the Synthesized Leveled Generator.

4.7.10 Repeat steps 4.7.7 through 4.7.9 for the remaining values listed in Table 11.

4.7.11 From the recorded values in Table 11, calculate the TI IF Gain as follows:

*IF Gain* = (*Current Value - Previous Value*) + 10 *dB* (for last step, *IF Gain* = (*Current Value - Previous Value*) + 5 *dB*)

4.7.12 Verify the results of step 4.7.11 are within the values listed in the Limits column of Table 11 for the appropriate TI Gain setting.

4.7.13 Set the TI controls as follows:

| FREQUENCY SPAN  | 10 <b>MHz</b>                                      |
|-----------------|----------------------------------------------------|
| AMPLITUDE BW    | 10 <b>MHz</b>                                      |
| MODE MARKER     | <i>MKR 1</i> , as necessary to turn off TI markers |
| AMPLITUDE GAIN  | 0 <b>dB,</b> <i>INT</i>                            |
| AMPLITUDE SCALE |                                                    |
| LIN             |                                                    |
| UNITS *         |                                                    |
| dB              |                                                    |

4.7.14 Set the Synthesized Leveled Generator to 50 MHz at -13.0 dBm.

4.7.15 Repeat steps 4.7.4 through 4.7.12 utilizing Table 12.

| Applied |              |             | Limits       | : ( <b>dB</b> ) |
|---------|--------------|-------------|--------------|-----------------|
| (dBm)   | TI Gain (dB) | TI M 1 (dB) | AN930        | AN930A          |
| -13     | 0            | (ref)       | Reference    | Reference       |
| -23     | +10          |             | -3.0 to +3.0 | -2.0 to +2.0    |
| -33     | +20          |             | -3.0 to +3.0 | -2.0 to +2.0    |

Table 12.

4.7.16 Set the Synthesized Leveled Generator for minimum output. Disconnect the test setup.

#### 4.8 ATTENUATOR CALIBRATION:

4.8.1 Press TI MEMORY SETUP, then INIT to restore TI initial settings.

4.8.2 Connect the Synthesized Leveled Generator OUTPUT 50  $\Omega$  to the TI ANALYZER INPUT connector. Set the Synthesized Leveled Generator to -60 dBm at 50 MHz.

4.8.3 Set the TI controls as follows:

| FREQUENCY CENTER | 50 <b>MHz</b>             |
|------------------|---------------------------|
| FREQUENCY SPAN   | 20 k <b>Hz</b>            |
| AMPLITUDE SCALE  | 1 <b>dB</b>               |
| AMPLITUDE ATTEN  | 0 <b>dB</b> , <i>INT</i>  |
| AMPLITUDE GAIN   | 28 <b>dB</b> , <i>INT</i> |
| MODE MARKER      |                           |
|                  |                           |

MKR 1

4.8.4 Adjust the TI Control Knob for maximum amplitude as indicated by the TI M 1 amplitude indication. Record the TI M 1 indication in the TI M 1 column of Table 13 as ref.

4.8.5 Press the Synthesized Leveled Generator AMPL INCR key and set to 10 dB.

4.8.6 Press TI AMPLITUDE ATTEN and set to the first value listed on the TI Attenuator column of Table 13.

4.8.7 Press the Synthesized Leveled Generator AMPLITUDE key, then press the ↑ step key to set the Synthesized Leveled Generator amplitude to the next nominal value listed in Applied column of Table 13.

4.8.8 Press TI **MODE MARKER**, *PEAK*\*, then *<PEAK or PEAK>* as necessary to place the TI M 1 marker to the peak of the displayed signal. Record the TI M 1 amplitude indication in the TI M 1 column of Table 13 for the appropriate applied value.

| TI Attenuator ( | dB) Applied (dBm) | TI M 1 (dB) | Limits (dB)  |
|-----------------|-------------------|-------------|--------------|
| 0               | -60               | (ref)       | Reference    |
| 10              | -50               |             | -0.5 to +0.5 |
| 20              | -40               |             | -0.5 to +0.5 |
| 30              | -30               |             | -0.6 to +0.6 |
| 40              | -20               |             | -0.8 to +0.8 |
| 50              | -10               |             | -1.0 to +1.0 |
| 60              | 0                 |             | -1.6 to +1.6 |

Table 13.

4.8.9 Repeat steps 4.8.6 through 4.8.8 for the remaining values listed in Table 13.

4.8.10 From the values recorded in Table 13, calculate the TI Attenuator Error as follows:

Attenuator Error = (Current Value - Previous Value) - 10 dB

4.8.11 Verify the results of step 4.8.10 are within the values listed in the Limits column of Table 13 for the appropriate TI Attenuator setting.

4.8.12 Set the Synthesized Level Generator for minimum output and disconnect test setup.

#### 4.9 FREQUENCY RESPONSE CALIBRATION:

4.9.1 Press TI MEMORY SETUP, then *INIT* to restore TI initial settings.

4.9.2 Standardize and zero the Power Meter and the Power Sensor (2.5).

4.9.3 Connect the equipment as shown in Figure 2 with the Power Sensor (2.5) connected to the Power Splitter.

4.9.4 Set the Synthesized Leveled Generator controls as follows:

| FREQUENCY | 50 MHz    |
|-----------|-----------|
| AMPLITUDE | -18.0 dBm |

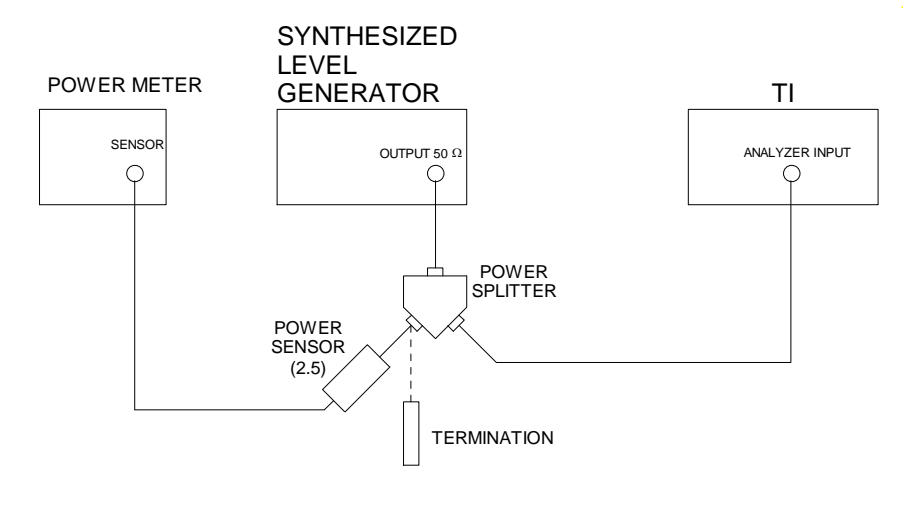

Figure 2.

#### NOTE

Throughout this para, ensure the Power Meter Cal Factor is set to the appropriate value as charted on the Power Sensor (2.5).

4.9.5 Set the TI controls as follows:

| FREQUENCY CENTER | 50 <b>MHz</b>            |
|------------------|--------------------------|
| FREQUENCY SPAN   | 20 k <b>Hz</b>           |
| AMPLITUDE SCALE  | 1 <b>dB</b>              |
| AMPLITUDE ATTEN  | 10 <b>dB,</b> <i>INT</i> |
| AMPLITUDE GAIN   | 0 <b>dB,</b> <i>INT</i>  |
|                  |                          |

#### MODE MARKER

MKR 1

4.9.6 Adjust the TI Control Knob for maximum amplitude as indicated by the TI M 1 amplitude readout.

4.9.7 Set Synthesized Leveled Generator amplitude controls for a TI M 1 amplitude indication of -24 dBm  $\pm$ 0.1 dB.

4.9.8 Set the TI REF level to -20 dBm.

4.9.9 Press the Power Meter MODE dB [REF] key.

4.9.10 Disconnect the Power Sensor (2.5) from the Power Splitter and connect the Termination to the unused port of the Power Splitter.

4.9.11 Set the Synthesized Leveled Generator frequency to the first value listed in the Applied column of Table 14.

4.9.12 Press TI FREQUENCY CENTER and set to the first value listed in the Applied column of Table 14.

4.9.13 Press TI **MODE MARKER**, then using the TI Control Knob, set the TI M 1 cursor on top of the displayed signal.

4.9.14 Algebraically subtract -24 dB to the TI M 1 amplitude indication and record results in a copy of Table 14.

4.9.15 Repeat steps 4.9.11 through 4.9.14 for the remaining values listed in Table 14.

| Applied (Hz) | TI M 1 (dB) |
|--------------|-------------|
| 9 k          |             |
| 20 k         |             |
| 50 k         |             |
| 75 k         |             |
| 100 k        |             |
| 1 M          |             |
| 5 M          |             |
| 10 M         |             |
| 20 M         |             |

Table 14.

4.9.16 Set the Synthesized Leveled Generator for minimum output and disconnect Synthesized Leveled Generator from test setup.

4.9.17 Connect equipment as shown in Figure 2 with Power Sensor (2.5) connected to Power Splitter, except replace the Synthesized Leveled Generator with the Synthesized Sweeper.

4.9.18 Set the Synthesized Sweeper as follows:

| CW          | 50 MHz    |
|-------------|-----------|
| POWER LEVEL | -18.0 dBm |

4.9.19 Set the Synthesized Sweeper amplitude controls as close as possible for a 0.0 dB indication on the Power Meter.

4.9.20 Set the Synthesized Sweeper frequency to the first value listed in the Applied column of Table 15.

4.9.21 Press the TI FREQUENCY CENTER and set to the first value listed in the Applied column of Table 15.

4.9.22 Press TI **MODE MARKER**, then using the TI Control Knob, set the TI MKR 1 cursor on top of the displayed signal.

4.9.23 Adjust Synthesized Sweeper amplitude controls for a TI M 1 amplitude indication of -24 dBm ±0.1 dB.

4.9.24 Record the Power Meter indication as the opposite polarity value in the Power Meter column in a copy of Table 15.

4.9.25 Repeat steps 4.9.20 through 4.9.24 for the remaining applied values listed in Table 15.

| <br>Applied (MHz) | Power Meter (dB) |
|-------------------|------------------|
| 75                |                  |
| 175               |                  |
| 275               |                  |
| 375               |                  |
| 475               |                  |
| 575               |                  |
| 675               |                  |
| 775               |                  |
| 875               |                  |
| 975               |                  |
| 1075              |                  |
| 1175              |                  |
| 1275              |                  |
| 1375              |                  |
| 1500              |                  |
| 1525              |                  |
| 1625              |                  |
| 1725              |                  |

Table 15.

| <br>Applied (MHz) | Power Meter (dB) |
|-------------------|------------------|
| 1925              |                  |
| 2125              |                  |
| 2325              |                  |
| 2525              |                  |
| 2725              |                  |
| 2900              |                  |

Table 15. (Cont.)

4.9.26 Set the Synthesized Sweeper frequency to the first value listed in the Applied column of Table 16.

4.9.27 Press the TI FREQUENCY CENTER and set to the first value listed in the Applied column of Table 16.

4.9.28 Press TI **MODE MARKER**, then using the TI Control Knob, set the TI MKR 1 cursor on top of the displayed signal.

4.9.29 Press TI AMPLITUDE GAIN, then PS AUTO.

4.9.30 Adjust Synthesized Sweeper amplitude controls for a TI Marker amplitude indication of -24 dBm ±0.1 dB.

4.9.31 Record the Power Meter indication as the opposite polarity value in the Power Meter column in a copy of Table 16.

4.9.32 Repeat steps 4.9.26 through 4.9.31 for the remaining applied values listed in Table 16.

| Applied                                        | GHz) | Power Meter (dB) |  |
|------------------------------------------------|------|------------------|--|
| 3.05                                           |      |                  |  |
| 3.1                                            |      |                  |  |
| 3.3                                            |      |                  |  |
| 3.5                                            |      |                  |  |
| 3.7                                            |      |                  |  |
| 3.9                                            |      |                  |  |
| 4.1                                            |      |                  |  |
| 3.05<br>3.1<br>3.3<br>3.5<br>3.7<br>3.9<br>4.1 |      |                  |  |

Table 16.

| <br>Applied (GHz) | Power Meter (dB) |
|-------------------|------------------|
| 4.3               |                  |
| 4.5               |                  |
| 4.7               |                  |
| 4.9               |                  |
| 5.1               |                  |
| 5.3               |                  |
| 5.5               |                  |
| 5.7               |                  |
| 5.9               |                  |
| 6.1               |                  |
| 6.3               |                  |
| 6.5               |                  |
| 6.7               |                  |
| 6.75              |                  |
| 6.8               |                  |
| 7.0               |                  |
| 7.4               |                  |
| 7.8               |                  |
| 8.2               |                  |
| 8.6               |                  |
| 9.0               |                  |
| 9.4               |                  |
| 9.8               |                  |
| 10.2              |                  |
| 11.0              |                  |
|                   |                  |

Table 16. (Cont.)

| Applied (GHz) | Power Meter (dB) |
|---------------|------------------|
| 11.4          |                  |
| 11.8          |                  |
| 12.0          |                  |

Table 16. (Cont.)

4.9.33 Repeat steps 4.9.26 through 4.9.31 for the remaining applied values listed in Table 17.

| <i>1 able 17.</i> | Table | 17. |
|-------------------|-------|-----|
|-------------------|-------|-----|

| Applied (GHz) | Power Meter (dB) |
|---------------|------------------|
| 12.6          |                  |
| 12.8          |                  |
| 13.2          |                  |
| 13.25         |                  |
| 13.3          |                  |
| 13.7          |                  |
| 14.1          |                  |
| 14.5          |                  |
| 14.9          |                  |
| 15.3          |                  |
| 15.7          |                  |
| 16.1          |                  |
| 16.5          |                  |
| 16.9          |                  |
| 17.3          |                  |
| 17.7          |                  |
| 18.0          |                  |

4.9.34 Repeat steps 4.9.26 through 4.9.31 for the remaining applied values listed in Table 18.

| Applied (GHz) | Power Meter (dB) |
|---------------|------------------|
| 18.5          |                  |
| 18.9          |                  |
| 19.3          |                  |
| 19.7          |                  |
| 20.1          |                  |
| 20.5          |                  |
| 20.9          |                  |
| 21.3          |                  |
| 21.7          |                  |
| 22.0          |                  |

Table 18.

4.9.35 Set the Synthesized Sweeper for minimum output and disconnect test setup.

4.9.36 Verify the TI Frequency Response as follows:

4.9.36.1 From the values recorded in Tables 14 and 15, algebraically subtract the most negative from the most positive. Verify the result is  $\leq$ 3.0 dB.

4.9.36.2 From the values recorded in Table 16, algebraically subtract the most negative from the most positive. Verify the result is  $\leq$ 4.0 dB.

4.9.36.3 From the values recorded in Table 17, algebraically subtract the most negative from the most positive. Verify the result is  $\leq 6.0$  dB.

4.9.36.4 From the values recorded in Table 18, algebraically subtract the most negative from the most positive. Verify the result is  $\leq 8.0$  dB.

#### 4.10 RESOLUTION BANDWIDTH AND SELECTIVITY CALIBRATION:

4.10.1 Press TI MEMORY SETUP, then INIT to restore TI initial settings.

4.10.2 Connect equipment as shown in Figure 3.

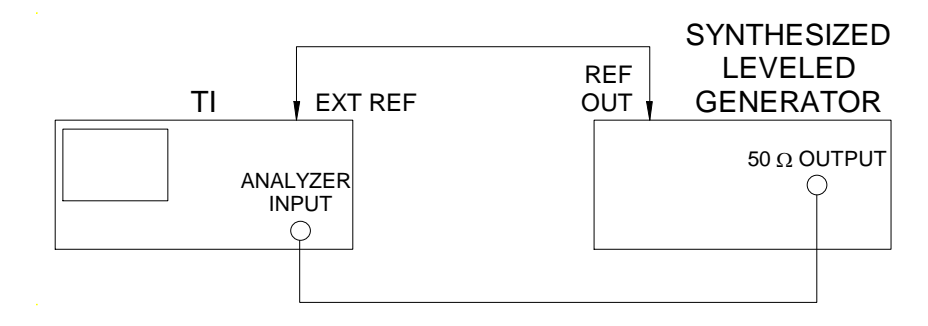

Figure 3.

4.10.3 Set the TI controls as follows:

|                            | MEMORY CONFIG                              |                                                                                                    |
|----------------------------|--------------------------------------------|----------------------------------------------------------------------------------------------------|
|                            | 3                                          |                                                                                                    |
|                            | ENTER                                      |                                                                                                    |
|                            | 9                                          |                                                                                                    |
|                            | ENTER                                      |                                                                                                    |
|                            | $\Uparrow$ or $\Downarrow$                 | to toggle the reference to EXT                                                                                                    |
|                            | RETURN                                     |                                                                                                    |
|                            | MEMORY CONFIG                              |                                                                                                    |
|                            | FREQUENCY CENTER                           | 50 <b>MHz</b>                                                                                                    |
|                            | AMPLITUDE SCALE                            | 1 <b>dB</b>                                                                                                    |
|                            | AMPLITUDE GAIN                             | -10 <b>dB</b> , <i>INT</i>                                                                                                    |
| 4.10.4 Set the Synthesize  | d Leveled Generator for 50 MHz at -20 dBm. |                                                                                                    |
| 4.10.5 Set the TI controls | s as follows:                              |                                                                                                    |
|                            | EDECHENCY SDAN                             |                                                                                                    |
|                            | FREQUENCI SPAN                             | First value listed in the TI<br>Span/Div column of Table 19                                                                                                    |
|                            | AMPLITUDE BW                               | First value listed in the TI<br>Span/Div column of Table 19<br>First value listed in the TI BW<br>column of Table 19                                                        |
|                            | AMPLITUDE BW<br>COUPLE                     | First value listed in the TI<br>Span/Div column of Table 19<br>First value listed in the TI BW<br>column of Table 19<br><i>UNCOUPLE</i> ( <i>COUPLE</i> not<br>highlighted) |

4.10.6 Adjust the Synthesized Leveled Generator amplitude controls to place the displayed signal on the TI top graticule line.

4.10.7 Press TI **MODE MARKER** and using the TI Control Knob, adjust for a TI M 1 indication of  $-23.00 \pm 0.1$  dB if measuring a 3 dB RBW or  $-26.00 \pm 0.1$  dB if measuring a 6 dB RBW. The marker should be on the left-hand skirt of the signal.

4.10.8 Press TI *MKR 2* and using the TI Control Knob, adjust the active cursor past -20.00 dB and back down to -23.00  $\pm$ 0.1 dB if measuring a 3 dB RBW or -26.00  $\pm$ 0.1 dB if measuring a 6 dB RBW. The marker should be on the right-hand skirt of the signal.

4.10.9 Press TI DELTA.

4.10.10 Verify the TI  $\Delta$  frequency indication is within the values listed in the Limits column of Table 19.Record the value in the appropriate Actual 3 dB BW or Actual 6 dB BW column of Table 19.

4.10.11 Press TI MKR 1 and MKR 2 as necessary to turn off the TI markers.

| TI<br>Span/Div<br>(Hz) | TI BW<br>(Hz) | Actual 3 dB<br>BW (Hz) | Actual 6 dB<br>BW (Hz) | Limits (Hz)    |
|------------------------|---------------|------------------------|------------------------|----------------|
| 2 M                    | 5 M           |                        | N/A                    | 3.5 to 6.5 M   |
| 500 k                  | 1 M *         |                        | N/A                    | 700 k to 1.3 M |
| 100 k                  | 300 k         |                        | N/A                    | 210 to 390 k   |
| 50 k                   | 120 k *       | N/A                    |                        | 108 to 132 k   |
| 10 k                   | 30 k          |                        | N/A                    | 24 to 36 k     |
| 5 k                    | 9k *          | N/A                    |                        | 8.1 to 9.9 k   |
| 1 k                    | 3 k           |                        | N/A                    | 2.4 to 3.6 k   |
| 500                    | 1 k *         |                        | N/A                    | 0.8 to 1.2 k   |
| 300                    | 300           |                        | N/A                    | 240 to 360     |
| 201                    | 200 *         | N/A                    |                        | 180 to 220     |

```
Table 19.
```

\* For AN930A OPT 08 Only.

4.10.12 Repeat steps 4.10.5 through 4.10.11, as required, for the remaining values listed in Table 19.

4.10.13 Set the TI AMPLITUDE SCALE to 10 dB.

4.10.14 Set the TI AMPLITUDE BW to the first value listed in the TI BW column of Table 20.

4.10.15 Set the TI **FREQUENCY SPAN** as necessary to view several div of width of the displayed signal at the 60 dB or 50 dB point. Ensure the TI UNCAL light is not lit.

4.10.16 Adjust the Synthesized Leveled Generator amplitude controls to place the displayed signal on the TI top graticule line.

4.10.17 Using the TI Control Knob, adjust for a TI M 1 indication of  $-80.00 \pm 0.1$  dB if measuring a 60 dB point or  $-70.00 \pm 0.1$  dB if measuring a 50 dB point. The marker should be on the left-hand skirt of the signal.

4.10.18 Press TI *MKR* 2 and using the TI Control Knob, adjust the active cursor past -20.00 dB and back down to -80.00  $\pm$ 0.1 dB if measuring a 60 dB point or -70.00  $\pm$ 0.1 dB if measuring a 50 dB point. The marker should be on the right-hand skirt of the signal

4.10.19 Press TI DELTA.

4.10.20 Record the TI  $\Delta$  frequency value in the appropriate Actual 60 dB BW or Actual 50 dB BW column of Table 20.

4.10.21 Press TI MKR 1 and MKR 2 as necessary to turn off the TI markers.

| TI BW (Hz) | Actual 60 dB BW (Hz) | Actual 50 dB BW (Hz) |
|------------|----------------------|----------------------|
| 5 M        |                      | N/A                  |
| 1 M *      |                      | N/A                  |
| 300 k      |                      | N/A                  |
| 120 k *    |                      | N/A                  |
| 30 k       |                      | N/A                  |
| 9 k *      |                      | N/A                  |
| 3 k        |                      | N/A                  |
| 1 k *      |                      | N/A                  |
| 300        | (AN930)              | (AN930A)             |
| 200 *      | N/A                  |                      |

Table 20.

\* For AN930A OPT 08 Only.

4.10.22 Repeat steps 4.10.14 through 4.10.21 for the remaining values listed in Table 20.

4.10.23 Divide each Actual 60 dB or 50 dB BW value recorded in Table 20 by the appropriate Actual 3 dB or Actual 6 dB BW value recorded in Table 19. Verify the resulting is within the value listed in the Limits column of Table 21 for the TI being certified.

| TI            | TI BW (Hz) | Ratio (dB) | Limits |  |
|---------------|------------|------------|--------|--|
| AN930         | 5 M        | 60:3       | <12:1  |  |
|               | 300 k      | 60:3       | <12:1  |  |
|               | 30 k       | 60:3       | <12:1  |  |
|               | 3 k        | 60:3       | <12:1  |  |
|               | 300        | 60:3       | <12:1  |  |
| AN930A        | 5 M        | 60:3       | <12:1  |  |
|               | 300 k      | 60:3       | <12:1  |  |
|               | 30 k       | 60:3       | <12:1  |  |
|               | 3 k        | 60:3       | <12:1  |  |
|               | 300        | 50:3       | <10:1  |  |
| AN930A OPT 08 | 5 M        | 60:3       | <12:1  |  |
|               | 1 M        | 60:3       | <12:1  |  |
|               | 300 k      | 60:3       | <12:1  |  |
|               | 120 k      | 60:6       | <5:1   |  |
|               | 30 k       | 60:3       | <12:1  |  |
|               | 9 k        | 60:6       | <5:1   |  |
|               | 3 k        | 60:3       | <12:1  |  |
|               | 1 k        | 60:3       | <12:1  |  |
|               | 300        | 50:3       | <10:1  |  |
|               | 200        | 50:6       | <10:1  |  |

Table 21.

4.10.24 For TI AN930, proceed to step 10.25. Otherwise, proceed to step 4.10.34.

4.10.25 Set the TI controls as follows:

| AMPLITUDE SCALE      |                                                             |
|----------------------|-------------------------------------------------------------|
| LIN                  |                                                             |
| UNITS *              |                                                             |
| dB                   |                                                             |
| AMPLITUDE ATTEN      | 10 <b>dB</b> , <i>INT</i>                                   |
| controls as follows: |                                                             |
| FREQUENCY SPAN       | First value listed in the TI<br>Span/Div column of Table 22 |
| AMPLITUDE BW         | First value listed in the TI BW column of Table 22          |

4.10.27 Adjust the Synthesized Leveled Generator amplitude controls to place the displayed signal on the TI top graticule line.

4.10.28 Press TI **MODE MARKER**, then *MKR 1* and using the TI Control Knob, adjust for a TI M 1 indication of -23.00 ±0.1 dB. The marker should be on the left-hand skirt of the signal.

4.10.29 Press TI *MKR* 2 and using the TI Control Knob, adjust the active cursor past -20.00 dB and back down to  $-23.00 \pm 0.1$  dB. The marker should be on the right-hand skirt of the signal.

4.10.30 Press TI DELTA.

4.10.26 Set the TI

4.10.31 Verify the TI  $\Delta$  frequency indication is within the values listed in the Limits column of Table 22.

4.10.32 Press TI MKR 1 and MKR 2 as necessary to turn off the TI markers.

| TI Span/Div (MHz) | TI BW (MHz) | Limits (MHz) |
|-------------------|-------------|--------------|
| 2                 | 10          | 7 to 13      |
| 5                 | 30          | 21 to 39     |

4.10.33 Repeat steps 4.10.26 through 4.10.32 for the remaining values listed in Table 22.

4.10.34 Set the Synthesized Leveled Generator for minimum output.

#### 4.11 <u>RESOLUTION BANDWIDTH SWITCHING ERROR CALIBRATION:</u>

4.11.1 Press TI MEMORY SETUP, then INIT to restore TI initial settings.

4.11.2 Set the TI controls as follows:

|                           | FREQUENCY CENTER                            | 50 <b>MHz</b>                   |
|---------------------------|---------------------------------------------|---------------------------------|
|                           | AMPLITUDE SCALE                             |                                 |
|                           | LIN                                         |                                 |
|                           | UNITS *                                     |                                 |
|                           | dB                                          |                                 |
| 4.11.3 Set the Synthesiz  | ed Leveled Generator for 50 MHz at -30 dBm. |                                 |
| 4.11.4 Set the TI control | ls as follows:                              |                                 |
|                           | AMPLITUDE BW                                | First value listed in the TI BW |

|                | column of Table 23                                          |
|----------------|-------------------------------------------------------------|
| COUPLE         | <i>UNCOUPLE</i> ( <i>COUPLE</i> not highlighted)            |
| VIDEO          | 100 <b>Hz</b>                                               |
| FREQUENCY SPAN | First value listed in the TI<br>Span/Div column of Table 23 |

4.11.5 Adjust the Synthesized Leveled Generator amplitude controls to place the displayed signal 2 division below the TI top graticule line.

4.11.6 Press the TI **MODE MARKER**, *PEAK* \*, then *<PEAK or PEAK>* as necessary to place the TI M 1 marker to the peak of the displayed signal.

4.11.7 Record the TI M 1 amplitude indication.

4.11.8 Set the TI **AMPLITUDE BW** the next value listed in the TI BW column of Table 23. Press the TI **FREQUENCY SPAN** key and set to the next value listed in the TI Span/Div column of Table 23.

4.11.9 Press the TI **MODE MARKER**, *PEAK* \*, then *<PEAK or PEAK>* as necessary to place the TI M 1 marker to the peak of the displayed signal.

4.11.10 Record the M 1 amplitude indication.

4.11.11 Subtract the value recorded in step 4.11.10 from the value recorded in step 4.11.7. Verify the results are within the values listed in the Limits column of Table 23.

4.11.12 Repeat steps 4.11.8 through 4.11.11 for the remaining values listed in Table 23.

| TI B  | W (Hz) | TI Span/Div (Hz) | Limits (dB)  |
|-------|--------|------------------|--------------|
| 30 k  |        | 10 k             | Reference    |
| 30 M  | [*     | 10 M             | -2.0 to +2.0 |
| 10 M  | [*     | 5 M              | -2.0 to +2.0 |
| 5 M   |        | 2 M              | -0.5 to +0.5 |
| 300 1 | k      | 100 k            | -0.5 to +0.5 |
| 3 k   |        | 1 k              | -0.5 to +0.5 |
| 300   |        | 250              | -1.0 to +1.0 |
| 100   |        | 50               | -1.0 to +1.0 |
| 30    |        | 50               | -1.0 to +1.0 |
| 10    |        | 20               | -1.0 to +1.0 |
| 3     |        | 20               | -1.0 to +1.0 |

Table 23.

\* For AN930A Only.

4.11.13 Set the Synthesized Leveled Generator for minimum output and disconnect test setup.

4.11.14 Set the TI controls as follows:

| MEMORY CONFIG                     |                                |
|-----------------------------------|--------------------------------|
| 3                                 |                                |
| ENTER                             |                                |
| 9                                 |                                |
| ENTER                             |                                |
| $\Uparrow \text{ or } \Downarrow$ | To toggle the reference to INT |
| RETURN                            |                                |
| MEMORY CONFIG                     |                                |

#### 4.12 SWEEP TIME CALIBRATION:

4.12.1 Press TI MEMORY SETUP, then *INIT* to restore TI initial settings.

4.12.2 Connect the Oscilloscope Calibrator through the Active Head and Attenuator to the TI ANALYZER INPUT connector.

4.12.3 Set TI controls as follows:

| FREQUENCY CENTER | First value listed in the TI<br>Frequency column of Table 26  |
|------------------|---------------------------------------------------------------|
| FREQUENCY SPAN   | ZERO                                                          |
| AMPLITUDE BW     | 300 kHz                                                       |
| AMPLITUDE SCALE  | 2 <b>dB</b>                                                   |
| MODE SWEEP       | First value listed in the TI Sweep<br>Time column of Table 26 |

4.12.4 Set Oscilloscope Calibrator for pulsed time marks into 50  $\Omega$  at the first value listed in the Applied column of Table 26. Set Oscilloscope Calibrator OUTPUT ON/OFF to ON.

4.12.5 Set TI controls as follows:

| MODE SWEEP | SOURCE*  |
|------------|----------|
|            | VIDEO    |
|            | RETURN   |
|            | TRIG*    |
|            | TRIG LVL |

4.12.6 Using the TI Control Knob, adjust the TI Trigger Level for a stable display. It may be necessary to adjust TI Center Frequency to obtain suitable marker amplitude on the display.

4.12.7 Press TI MODE SWEEP, MODE\*, SNGL then ARM. Allow sufficient time for the TI sweep to finish.

4.12.8 Press TI MODE MARKER, then MKR 1.

4.12.9 Using the TI Control Knob, adjust the TI MKR 1 so that it is superimposed on the 2nd signal peak from the far left graticule line.

4.12.10 Press TI *MKR 2* and using the TI Control Knob, adjust the TI active marker so that it is superimposed on the 10th signal peak from the far left graticule line.

4.12.11 Press TI DELTA.

4.12.12 Verify the TI  $\Delta$  frequency indication is within the values listed in the Limits column of Table 24.

4.12.13 Press TI MODE MARKER, then MKR 1 and MKR 2 as necessary to turn off the TI markers.

#### 4.12.14 Press TI MODE SWEEP, MODE\*, then AUTO.

4.12.15 Repeat steps 4.12.3 through 4.12.14 for the remaining values listed in Table 24.

| F | Frequency (Hz) | Sweep Time (s) | Applied (s) | Limits (s)      |
|---|----------------|----------------|-------------|-----------------|
| 5 | M              | 200 n *        | 0.2 μ       | 1.58 to 1.62 μ  |
| 5 | 0 k            | 20 µ           | 20 μ        | 158 to 162 μ    |
| 5 | 00             | 2 m            | 2 m         | 15.8 to 16.2 m  |
| 2 | 0              | 50 m           | 50 m        | 395 to 405 m ** |
| 1 | 0              | 100 m          | 0.1         | 790 to 810 m    |
| 1 | 0              | 1              | 1           | 7.90 to 8.10    |
| 1 | 0              | 10             | 10          | 79.0 to 81.0    |

Table 24.

\* For AN930 Only.

\*\* Due to TI marker resolution, limits may have to be verified using the TI display.

4.12.16 Set the Oscilloscope Calibrator OUTPUT ON/OFF to OFF and disconnect test setup.

#### 4.13 **RESIDUAL RESPONSES CALIBRATION:**

4.13.1 Press TI MEMORY SETUP, then *INIT* to restore TI initial settings.

4.13.2 Connect the Termination to the TI ANALYZER INPUT connector.

4.13.3 Set the TI controls as follows:

| FREQUENCY START | 9 kHz                                     |
|-----------------|-------------------------------------------|
| FREQUENCY STOP  | 100 kHz                                   |
| AMPLITUDE BW    | RBW and VIDEO, as necessary               |
| SWEEP TIME      | As necessary to obtain a calibrated sweep |

4.13.4 Verify any Residual Response is within the first value listed in the Limits column of Table 25.

| Freq Start (Hz) | Freq Stop (Hz) | Limits (dBm) |  |
|-----------------|----------------|--------------|--|
| 9 k             | 100 k          | ≤-90         |  |
| 100 k           | 22 G           | ≤-100        |  |

Table 25.

4.13.5 Increase the TI **FREQUENCY START** and **FREQUENCY STOP** controls to cover the remaining frequency range in Table 25 in about 200 MHz increments. Adjust the **AMPLITUDE BW** and **SWEEP TIME** as necessary to maintain a calibrated sweep. Repeat step 4.13.4 for the remaining values in Table 25.

4.13.6 Disconnect test setup.

#### 4.14 SCOPE MODE AMPLITUDE CALIBRATION:

4.14.1 Press TI MEMORY SETUP, then *INIT* to restore TI initial settings.

4.14.2 Connect the Oscilloscope Calibrator through the Active Head to the TI EXTERNAL INPUT connector.

4.14.3 Press TI MODE AUX, EXT IN \*, AC, then SCOPE.

4.14.4 Press TI **AMPLITUDE SCALE** and using the TI control Knob, set to the first value listed in the TI Vertical Scale column of Table 26. Press TI **MODE SWEEP** and set to 500  $\mu$ s.

4.14.5 Set the Oscilloscope Calibrator for a 1 kHz squarewave into 1 M $\Omega$  at the first value listed in the Applied column of Table 26. Set the Oscilloscope Calibrator OUTPUT ON/OFF to ON.

4.14.6 Verify the applied signal is displayed on the TI screen.

#### 4.14.7 Press TI MODE MARKER.

4.14.8 Using the TI Control Knob, adjust the TI MKR 1 so the marker is at the positive peak of the displayed signal.

4.14.9 Press TI MKR 2.

4.14.10 Using the TI Control Knob, adjust the TI MKR 2 so the marker is at the negative peak of the displayed signal.

4.14.11 Press TI DELTA.

4.14.12 Press TI MODE SWEEP, MODE \*, SNGL, then ARM.

4.14.13 Press TI ARM several times and verify the TI  $\Delta$  amplitude indicates within the values listed in the Limits column of Table 26.

4.14.14 Set the Oscilloscope Calibrator OUTPUT ON/OFF to OFF.

4.14.15 Press TI **AMPLITUDE SCALE** and using the TI control Knob, set to the next value listed in the TI Vertical Scale column of Table 26. Press TI **MODE SWEEP**, *MODE* \*, *SNGL*, then *AUTO*.

4.14.16 Set the Oscilloscope Calibrator for a 1 kHz squarewave into 1 M $\Omega$  at the next value listed in the Applied column of Table 26. Set the Oscilloscope Calibrator OUTPUT ON/OFF to ON.

4.14.17 Verify the applied signal is displayed on the TI screen.

4.14.18 Press TI MODE MARKER, then MKR 1.

4.14.19 Using the TI Control Knob, adjust the TI MKR 1 so the marker is at the positive peak of the displayed signal.

4.14.20 Press TI MKR 2.

4.14.21 Using the TI Control Knob, adjust the TI MKR 2 so the marker is at the negative peak of the displayed signal.

4.14.22 Press TI MODE SWEEP, MODE \*, SNGL, then ARM.

4.14.23 Press TI ARM several times and verify the TI  $\Delta$  amplitude indicates within the values listed in the Limits column of Table 26.

4.14.24 Set the Oscilloscope Calibrator OUTPUT ON/OFF to OFF.

| TI Vertical Scale (V/div) | Applied (V) | Limits (V)     |
|---------------------------|-------------|----------------|
| 5 m                       | 20 m        | 19.8 to 20.2   |
| 10 m                      | 50 m        | 49.7 to 50.3   |
| 20 m                      | 0.1         | 99.4 to 100.6  |
| 50 m                      | 0.2         | 198.5 to 201.5 |
| 100 m                     | 0.5         | 497 to 503     |
| 200 m                     | 1           | 0.994 to 1.006 |
| 500 m                     | 2           | 1.985 to 2.015 |
| 1                         | 5           | 4.97 to 5.03   |
| 2                         | 10          | 9.94 to 10.06  |
| 5                         | 20          | 19.85 to 20.15 |

Table 26.

4.14.25 Repeat steps 4.14.15 through 4.14.24 for the remaining values listed in Table 26.

4.14.26 Disconnect test setup.

#### 4.15 SCOPE MODE BANDWIDTH CALIBRATION:

4.15.1 Press TI MODE SWEEP, then AUTO.

4.15.2 Press TI AMPLITUDE SCALE and using the TI Control Knob, set the TI vertical scale to 1 V/div.

4.15.3 Connect the Oscilloscope Calibrator through the Active Head and Feedthrough Termination to the TI EXTERNAL INPUT connector.

4.15.4 Set the Oscilloscope Calibrator OUTPUT ON/OFF to ON and the output for a 1 kHz leveled sine wave and 4 div of vertical display.

4.15.5 Increase the Oscilloscope Calibrator frequency until the TI display drops to 2.8 V p-p.

4.15.6 Press TI **MODE SWEEP** and using the TI Control Knob, reduce the TI sweep time as necessary for the best signal presentation.

4.15.7 Verify the 2.8 V p-p signal frequency is ≥5 MHz as indicated on the Oscilloscope Calibrator.

4.15.8 Set the Oscilloscope Calibrator OUTPUT ON/OFF to OFF and disconnect test setup.

4.15.9 Set all POWER switches to OFF or STBY. Disconnect and secure all equipment.

#### CALIBRATION PERFORMANCE TABLE

Not Required

#### **APPENDIX A**

#### A-1 <u>TIME BASE ADJUSTMENT:</u> [Room Temperature Crystal Oscillator (RTXO)]

A-1.1 Set TI POWER APPLIED/ON switch to APPLIED and disconnect power source.

A-1.2 Remove the TI cover.

A-1.3 Connect TI to appropriate power source and set POWER APPLIED/ON switch to ON.

A-1.4 Allow a 15 minute warm-up period.

A-1.5 Set the TI controls as follows:

| MEMORY CONFIG                     |                                |
|-----------------------------------|--------------------------------|
| 3                                 |                                |
| ENTER                             |                                |
| 9                                 |                                |
| ENTER                             |                                |
| $\Uparrow \text{ or } \Downarrow$ | To toggle the reference to INT |

A-1.6 Connect Frequency Standard 10 MHz REF OUT to the Electronic Counter EXT FREQ STD INPUT (1-10 MHz). Set Electronic Counter INT STD/EXT STD switch to EXT STD.

A-1.7 Disconnect TI W25P1 cable from A4J5 connector.

A-1.8 Connect the Electronic Counter CHANNEL A input to the TI A4J5 connector. Set Electronic Counter  $50\Omega/1M\Omega$  switch to  $50\Omega$ .

A-1.9 Adjust the TI Reference Oscillator Adjustment (A27C1) for an Electronic Counter indication as close as possible to 100 MHz.

A-1.10 Allow TI 100 MHz Reference Oscillator a minimum of one (1) hour to stabilize. Repeat step A-1.9 as required.

A-1.11 Disconnect the test setup.

A-1.12 Set TI POWER APPLIED/ON switch to APPLIED and disconnect power source. Replace the TI cover.

A-1.13 Connect TI to appropriate power source and set POWER APPLIED/ON switch to ON.

A-1.14 Continue with step 4.1.6.